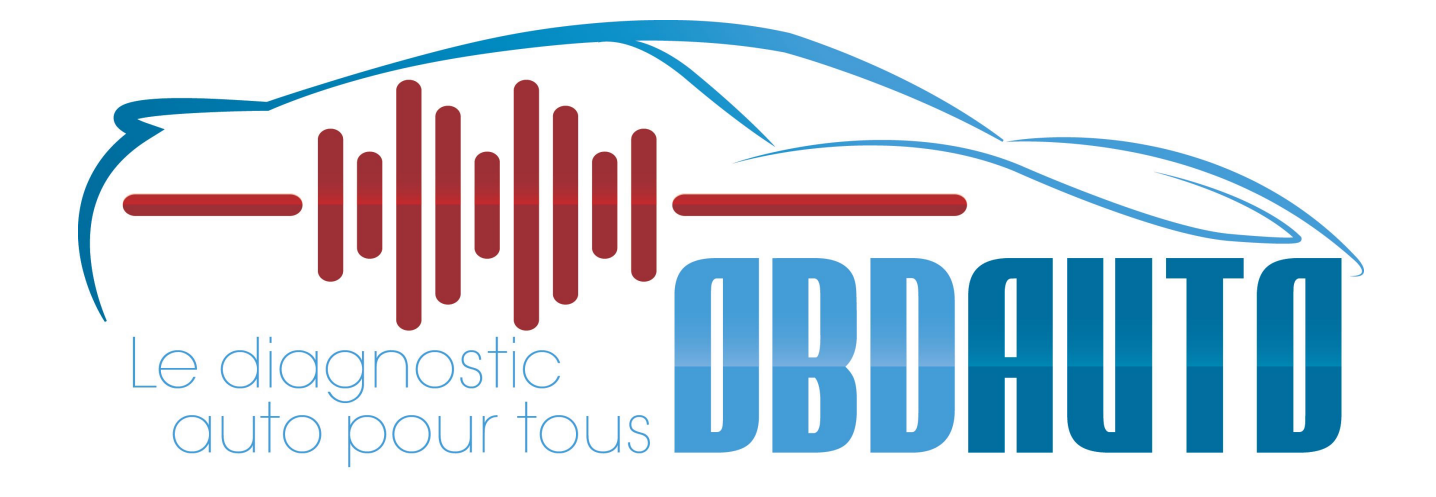

# **GUIDE D'INSTALLATION RAPIDE :**

Merci pour votre commande . Voici un guide qui vous permettra d'installer et configurer simplement votre outil . Veuillez bien respecter les étapes dans l'ordre !

-> Votre outil n'étant pas activé par défaut pour des raisons de sécurité, merci de nous informer au plus tôt de la bonne réception de celui-ci en nous envoyant le numéro de série de l'outil, votre numéro de commande à l'adresse mail : <u>support@obdauto.fr</u>

## 1.) Configuration wifi

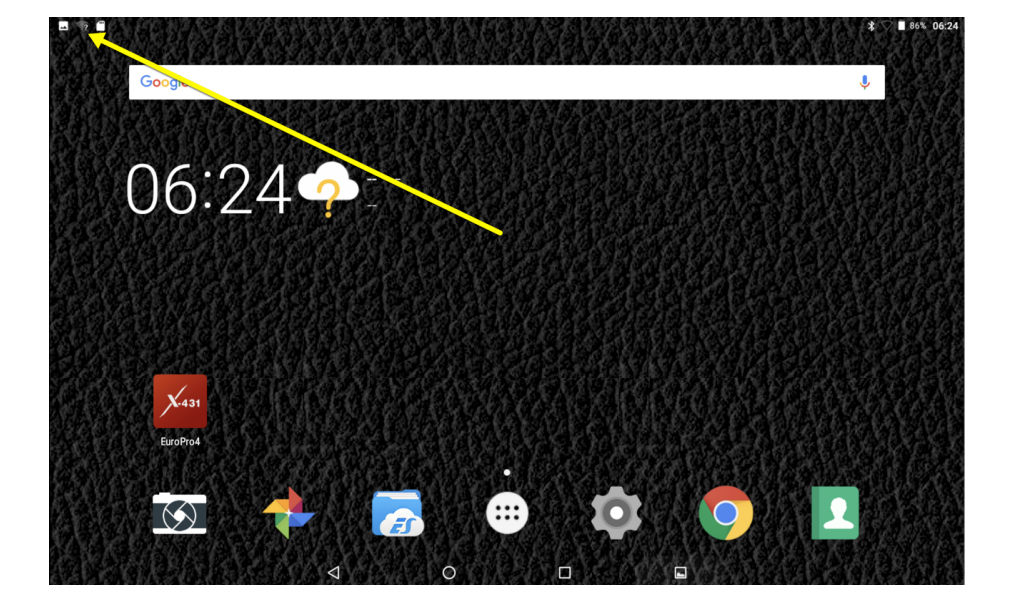

La première étape consiste à configurer le wifi de la tablette

Cliquez sur le symbole Wifi (signalé par flèche jaune) et configurez votre réseau Wifi . Vous pouvez utiliser la méthode du « glissez » pour afficher le Wifi .

### 2.) Configuration de la langue de la tablette

Pour configurer la tablette en français il faut impérativement allez dans les préférences de la tablette .

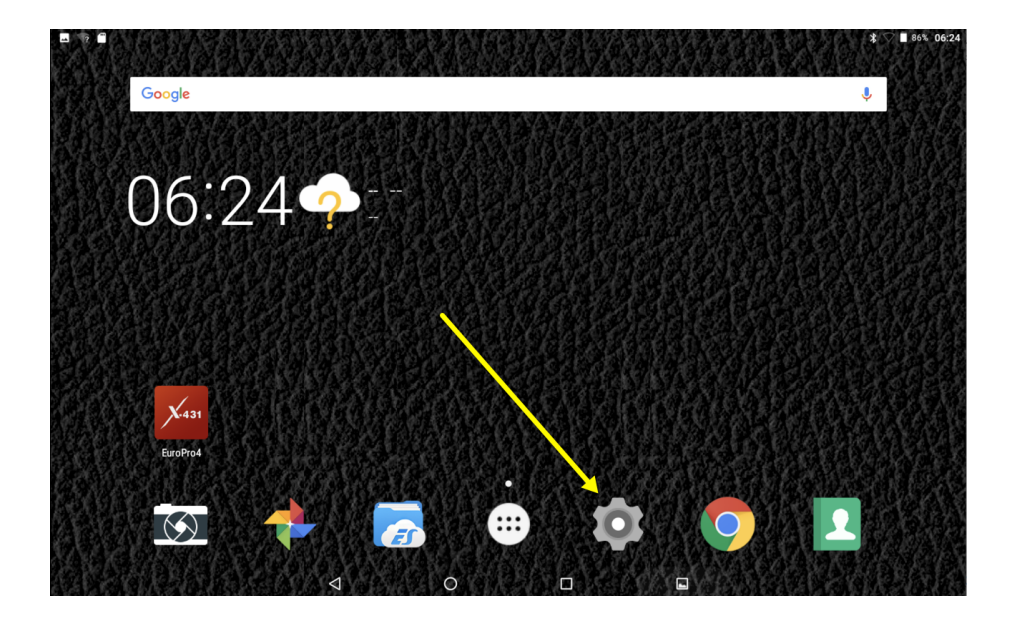

Puis il faut aller dans « Languages & Input »

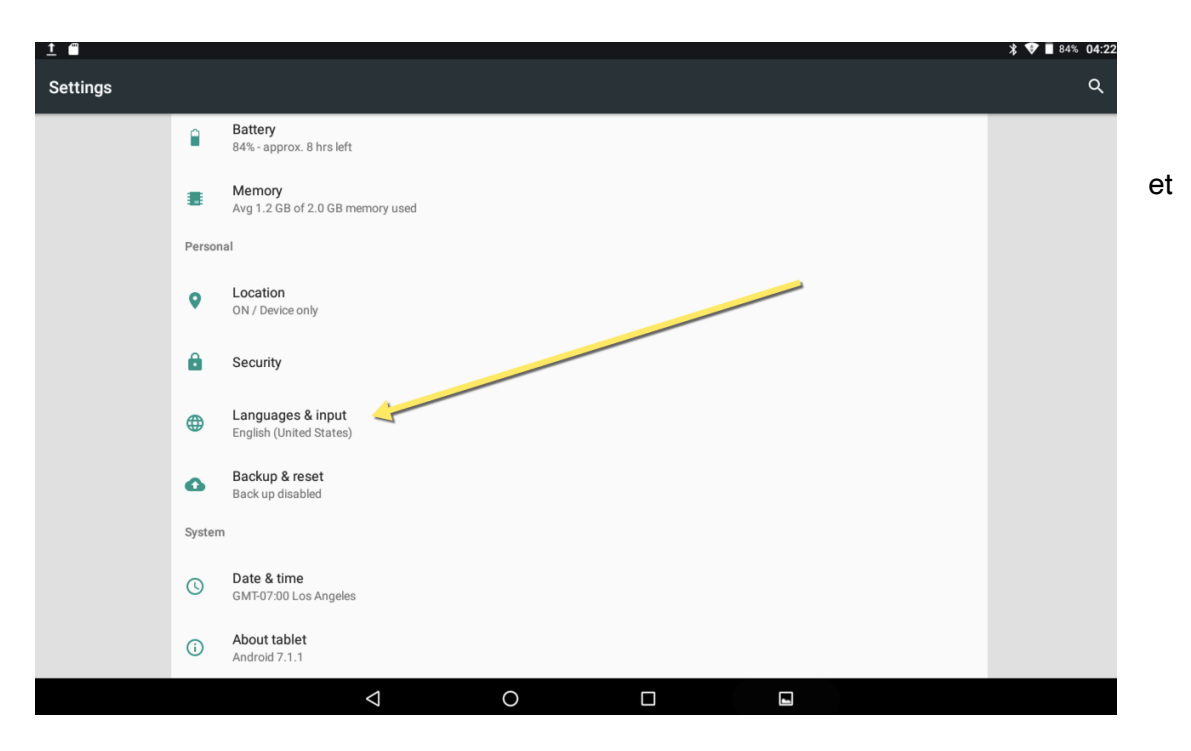

sélectionner « Languages preferences »

| <u>1</u> |                         |   |   |  | \$ 💎 🖹 82% 04:30 |
|----------|-------------------------|---|---|--|------------------|
| ÷        | Language preferences    |   |   |  |                  |
| 1        | English (United States) |   |   |  |                  |
| +        | Add a language          |   |   |  |                  |
|          |                         |   |   |  |                  |
|          |                         |   |   |  |                  |
|          |                         |   |   |  |                  |
|          |                         |   |   |  |                  |
|          |                         |   |   |  |                  |
|          |                         |   |   |  |                  |
|          |                         |   |   |  |                  |
|          |                         |   |   |  |                  |
|          | <                       | 2 | 0 |  |                  |

-> il faut ajouter le français à la tablette , il faut donc cliquer sur « Add a language » et sélectionner « Français » .

| <u>∎</u> <u>†</u> |                |                    |   |  | <b>≵ ♥ ■</b> 82% 04:30 |
|-------------------|----------------|--------------------|---|--|------------------------|
| ÷                 | Add a language |                    |   |  | ۹                      |
| Ewon              | do             |                    |   |  |                        |
| Filipir           | no             |                    |   |  |                        |
| Føroy             | vskt           |                    |   |  |                        |
| Franç             | ais            |                    |   |  |                        |
| Furla             | n              |                    |   |  |                        |
| Gaeil             | ge             |                    |   |  |                        |
| Gaelo             | 9              |                    |   |  |                        |
| Gàidł             | nlig           |                    |   |  |                        |
| Galeç             | 30             |                    |   |  |                        |
| Gikuy             | /u             |                    |   |  |                        |
|                   |                | $\bigtriangledown$ | 0 |  |                        |

-> Vous vous retrouvez avec 2 langues : Anglais et Français .

| <u>■ 1</u> | ■ >                     |                    |   |  | * 💎 🖥 82% 04:30 |
|------------|-------------------------|--------------------|---|--|-----------------|
| ÷          | Language preferences    |                    |   |  | :               |
| 1          | English (United States) |                    |   |  |                 |
| 2          | Français (France)       |                    |   |  | =               |
| +          | Add a language          |                    |   |  |                 |
|            |                         |                    |   |  |                 |
|            |                         |                    |   |  |                 |
|            |                         |                    |   |  |                 |
|            |                         |                    |   |  |                 |
|            |                         |                    |   |  |                 |
|            |                         |                    |   |  |                 |
|            |                         |                    |   |  |                 |
|            |                         | 1                  |   |  | _               |
|            |                         | $\bigtriangledown$ | 0 |  |                 |

Positionnez le Français en positon 1 (si possible).

il est IMPERATIF de supprimer l'anglais des langues proposées . Pour cela cliquez sur les 3 points et sélectionner « Remove » , choisissez l'anglais et cliquer sur le symbole en forme de poubelle .

| <u>1</u> | ************************************ | * 💎 🖥 82% 04:30 |
|----------|--------------------------------------|-----------------|
| ÷        | Language preferences                 | × <sup>1</sup>  |
| 1        | English (United States)              | =               |
| 2        | Français (France)                    | =               |
| +        | Add a language                       |                 |
|          |                                      |                 |
|          |                                      |                 |
|          |                                      | · ·             |
|          |                                      |                 |
|          |                                      |                 |
|          |                                      |                 |
|          |                                      |                 |

#### puis je clique sur « Remove »

| - |                         |                 |   |   | * 🛡 🗎 8 | 2% <b>04:32</b> |
|---|-------------------------|-----------------|---|---|---------|-----------------|
| ÷ | Langues                 |                 |   |   | Remove  |                 |
| 1 | English (United States) |                 |   |   |         | ≡               |
| 2 | Français (France)       |                 |   |   |         |                 |
| + | Add a language          |                 |   |   |         |                 |
|   |                         |                 |   |   |         |                 |
|   |                         |                 |   |   |         |                 |
|   |                         |                 |   |   |         |                 |
|   |                         |                 |   |   |         |                 |
|   |                         |                 |   |   |         |                 |
|   |                         |                 |   |   |         |                 |
|   |                         |                 |   |   |         |                 |
|   |                         | 1               |   |   | _       |                 |
|   |                         | $\triangleleft$ | 0 | - |         |                 |

puis je sélectionne english et je clique sur la poubelle .

| ■ <u>1</u> | (m)                     |                    |   |  | X 💙 🖥 82% 04:32 |
|------------|-------------------------|--------------------|---|--|-----------------|
| ÷          | Langues                 |                    |   |  | ī               |
|            | English (United States) |                    |   |  |                 |
|            | Français (France)       |                    |   |  |                 |
|            |                         |                    |   |  |                 |
|            |                         |                    |   |  |                 |
|            |                         |                    |   |  |                 |
|            |                         |                    |   |  |                 |
|            |                         |                    |   |  |                 |
|            |                         |                    |   |  |                 |
|            |                         |                    |   |  |                 |
|            |                         |                    |   |  |                 |
|            |                         | $\bigtriangledown$ | 0 |  |                 |

### A l'issue vous ne devez avoir que le français !

| <b>□</b> <u>†</u> |                       |                    |     |            |  | \$ 💎 🖬 82 % 04:32 |
|-------------------|-----------------------|--------------------|-----|------------|--|-------------------|
| ÷                 | Préférences de langue |                    |     |            |  |                   |
| 1                 | Français (France)     |                    |     |            |  |                   |
| +                 | Ajouter une langue    |                    |     |            |  |                   |
|                   |                       |                    |     |            |  |                   |
|                   |                       |                    |     |            |  |                   |
|                   |                       |                    |     |            |  |                   |
|                   |                       |                    |     |            |  |                   |
|                   |                       |                    |     |            |  |                   |
|                   |                       |                    |     |            |  |                   |
|                   |                       |                    |     |            |  |                   |
|                   |                       |                    |     |            |  |                   |
|                   |                       | $\bigtriangledown$ | 0   |            |  |                   |
| W.                | obdauto.fr            |                    | Pag | ge 6 sur 9 |  |                   |

### 3.) Activation et mise à jour du logiciel

Pour cela il faut lancer l'application Euro Pro IX ou X-431 qui est sur le bureau et vous arrivez sur la page suivante ...

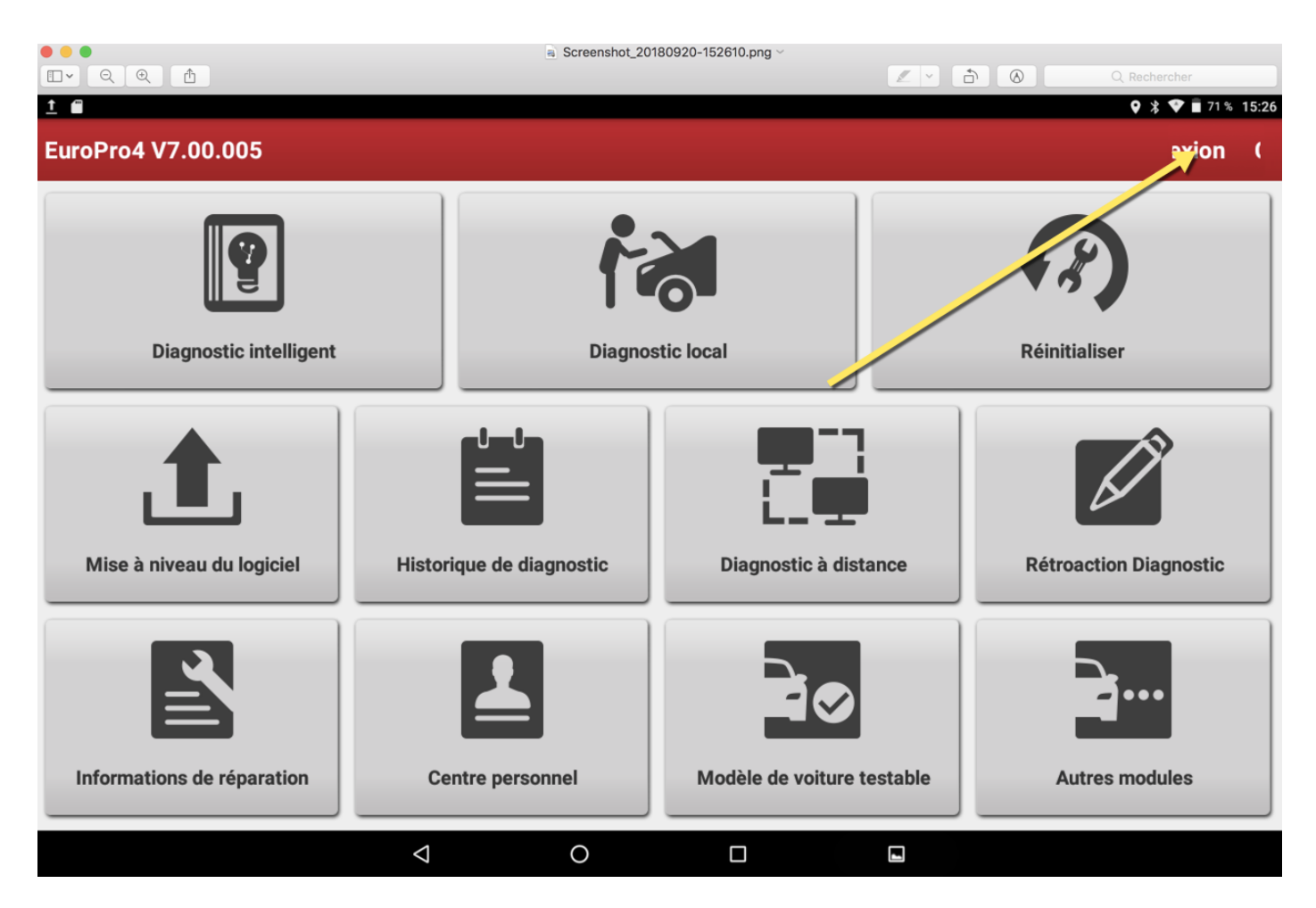

La première étape est la création de votre compte , celle ci sera possible en cliquant sur le bouton connexion en haut à droite de l'application .

Pour créer votre compte, vous devez vous munir de la petite feuille en papier fournie sur laquelle vous avez le numéro de série de votre produit ainsi que le code d'activation .

Cette étape ne présentant pas de difficulté particulière nous allons passé à la mise à jour du logiciel .

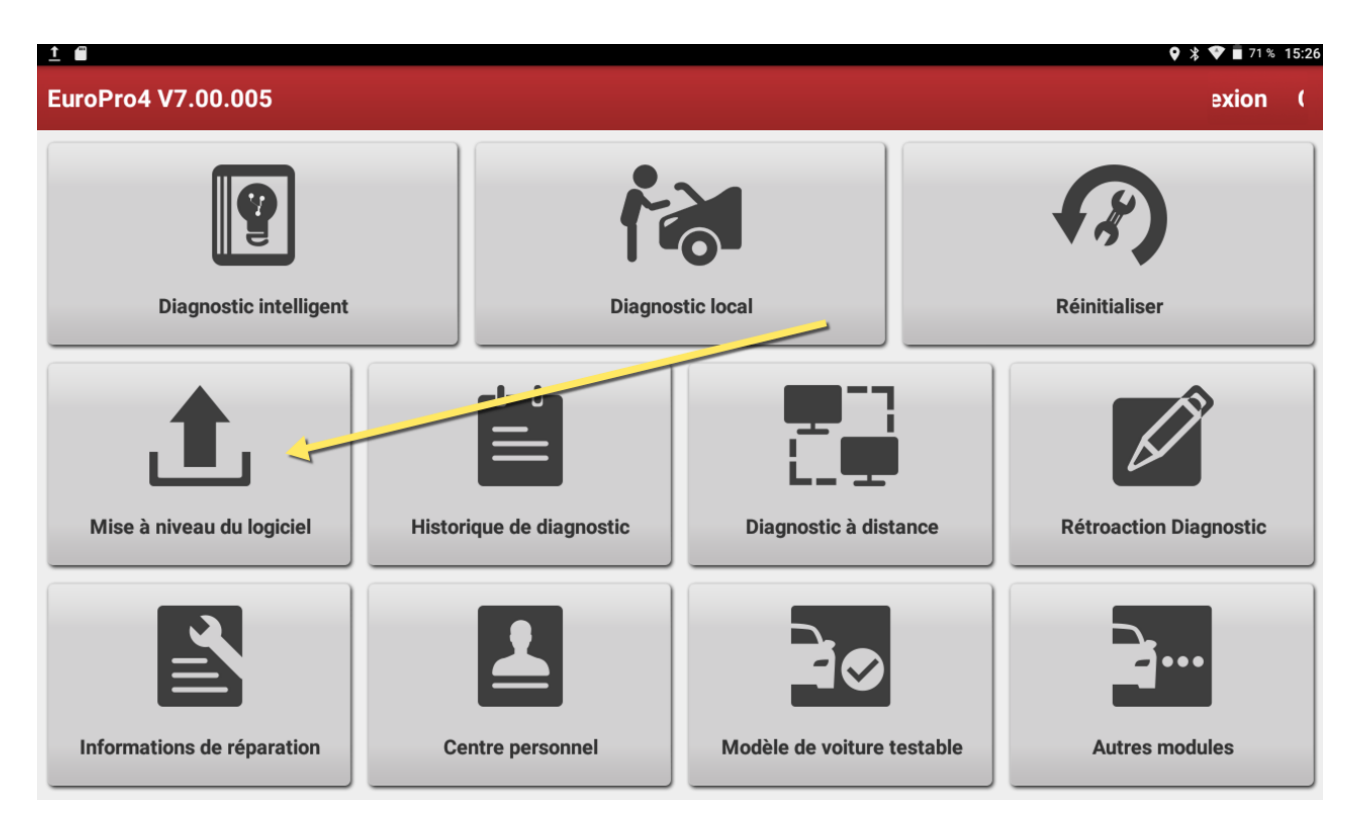

Pour mettre à jour le logiciel il faut cliquer sur « Mise à niveau du logiciel » .

Le bouton « Downloaded » vous indique les modules à télécharger et les versions de chaque module . Nous vous conseillons d'utiliser le bouton « Mise à niveau en 1 clic » qui est en bas à droite .

| (*) 🖪 <u>†</u>                                     |                  |                             | <b>♀ 涂 ❤ </b> 70% 15:34            |
|----------------------------------------------------|------------------|-----------------------------|------------------------------------|
| Mise à niveau                                      |                  |                             | <b>A</b>                           |
| Updatable software (0), downloadable software (87, | )                | Nu                          | méro de série 987691169800         |
| Downloaded Téléchargement de logiciel              |                  |                             |                                    |
| Véhicule                                           | Version actuelle | Version à mettre à niveau   | Format de paquet<br>d'installation |
| DOWNLOADBIN_X431EUROPRO4                           |                  | V11.66                      | 121.0 KB                           |
| AutoSearch                                         |                  | V10.55                      | 31.8 MB                            |
| DiagBaseService App                                |                  | V1.00.006                   | 1.8 MB                             |
| AFS RESET                                          |                  | V10.55                      | 12.8 MB                            |
| Aston Martin                                       |                  | V10.31                      | 1.2 MB                             |
| AUDI 📮                                             |                  | V28.21                      | 492.0 MB                           |
| AUST FORD                                          |                  | V46.67                      | 2.8 MB                             |
|                                                    |                  | Actualiser non sélectionner | Mise à niveau en un clic           |
| <                                                  | 0                |                             |                                    |

### A l'issue de la mise à jour .

| <u>†</u> • *                                |          |                  |                         |              | 🗣<br>🕈 🛡 🖥 63 % 16:17              |
|---------------------------------------------|----------|------------------|-------------------------|--------------|------------------------------------|
| Mise à niveau                               |          |                  |                         |              | <b>f</b>                           |
| Updatable software (0), downloadable softwa | are (42) |                  |                         | Nur          | méro de série 987691169800         |
| Downloaded Téléchargement de                | logiciel |                  |                         |              |                                    |
| Véhicule                                    |          | Version actuelle | Version à mettre à nive | eau          | Format de paquet<br>d'installation |
| AFS RESET                                   | P        | V10.55           | V10.55                  | -            | 12.8 MB                            |
| Aston Martin                                | P        | V10.31           | V10.31                  | ▼            | 1.2 MB                             |
| AUDI                                        | P        | V28.21           | V28.21                  | -            | 492.0 MB                           |
| AUST FORD                                   | P        | V46.67           | V46.67                  | -            | 2.8 MB                             |
| BMW                                         | P        | V50.10           | V50.10                  | -            | 326.6 MB                           |
| Brilliance-auto                             | P        | V30.31           | V30.31                  | -            | 4.7 MB                             |
| CHANGAN                                     | P        | V16.20           | V16.20                  | -            | 7.5 MB                             |
|                                             |          | Actualis         | er Sélectionner tout M  | lise à nivea | au en un clic Supprimer            |
| <                                           | 1        | 0                |                         |              |                                    |

vous avez une colonne « version actuelle » qui vous informe des versions que vous avez installé . Vous pouvez la comparer avec la colonne Version à mettre à niveau , si les valeurs sont identiques c'est que votre logiciel est à jour .